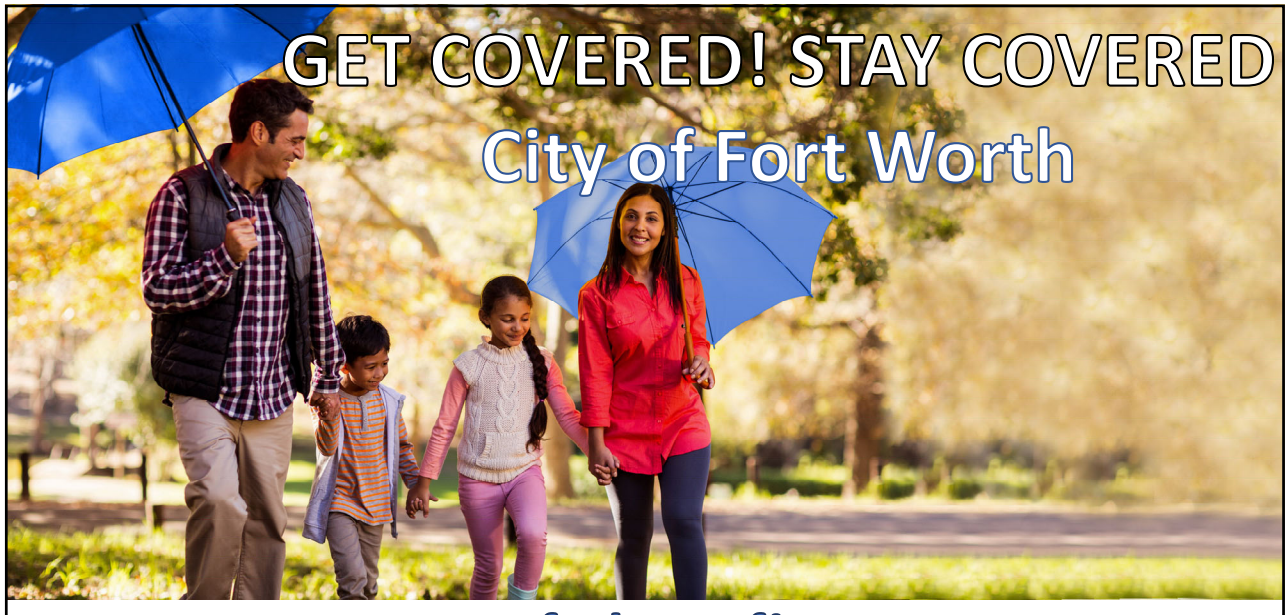

## www.cfwbenefits.com 2022 Open Enrollment (Oct. 11 - Oct. 29)

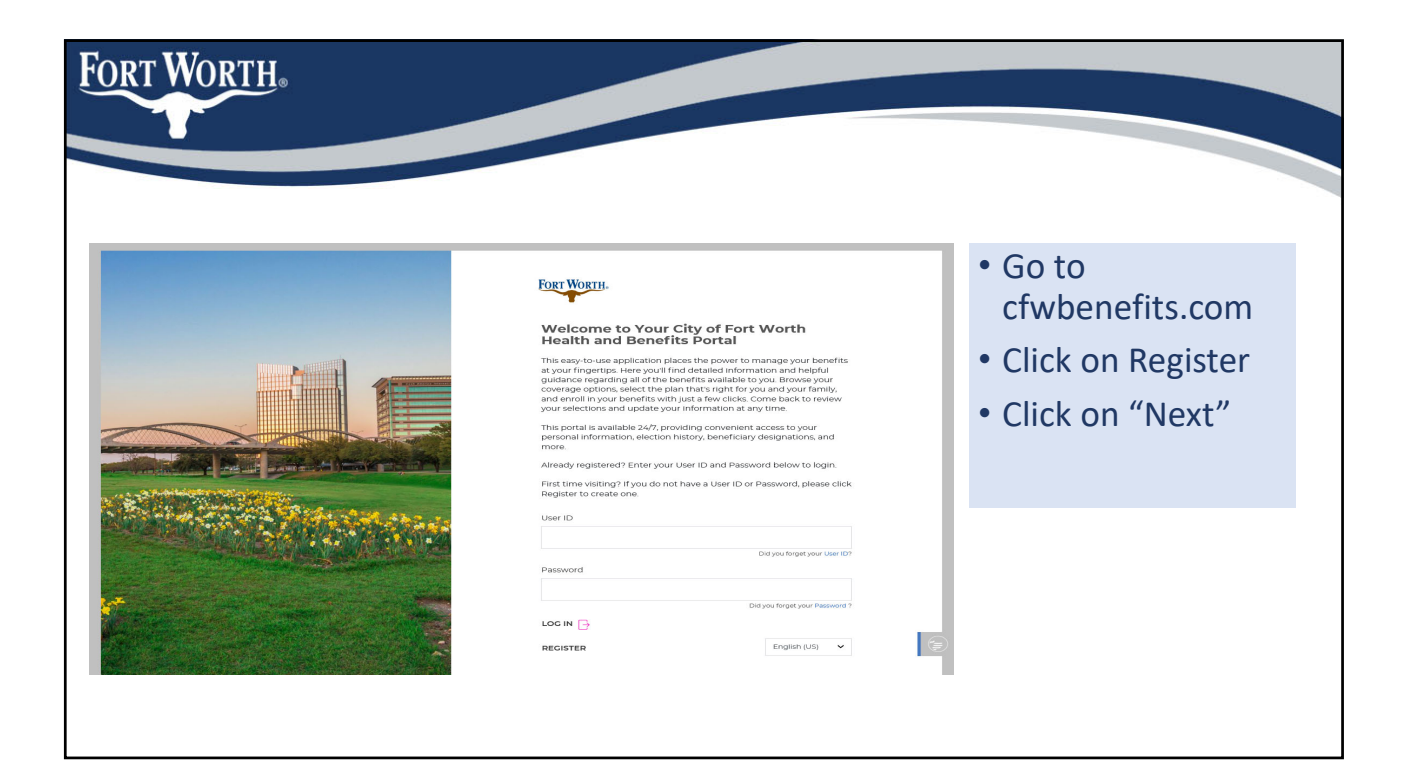

| Fort Worth. |                                                                                                    |                                                                                                    |
|-------------|----------------------------------------------------------------------------------------------------|----------------------------------------------------------------------------------------------------|
|             | Deletion   Best name   Last name   Cont or Billithit   Social security Numbers*   Device   NEXT   PREVIOUS | Enter your first<br>name, last name,<br>date of birth and<br>Social Security<br>number<br>And click "Next" |

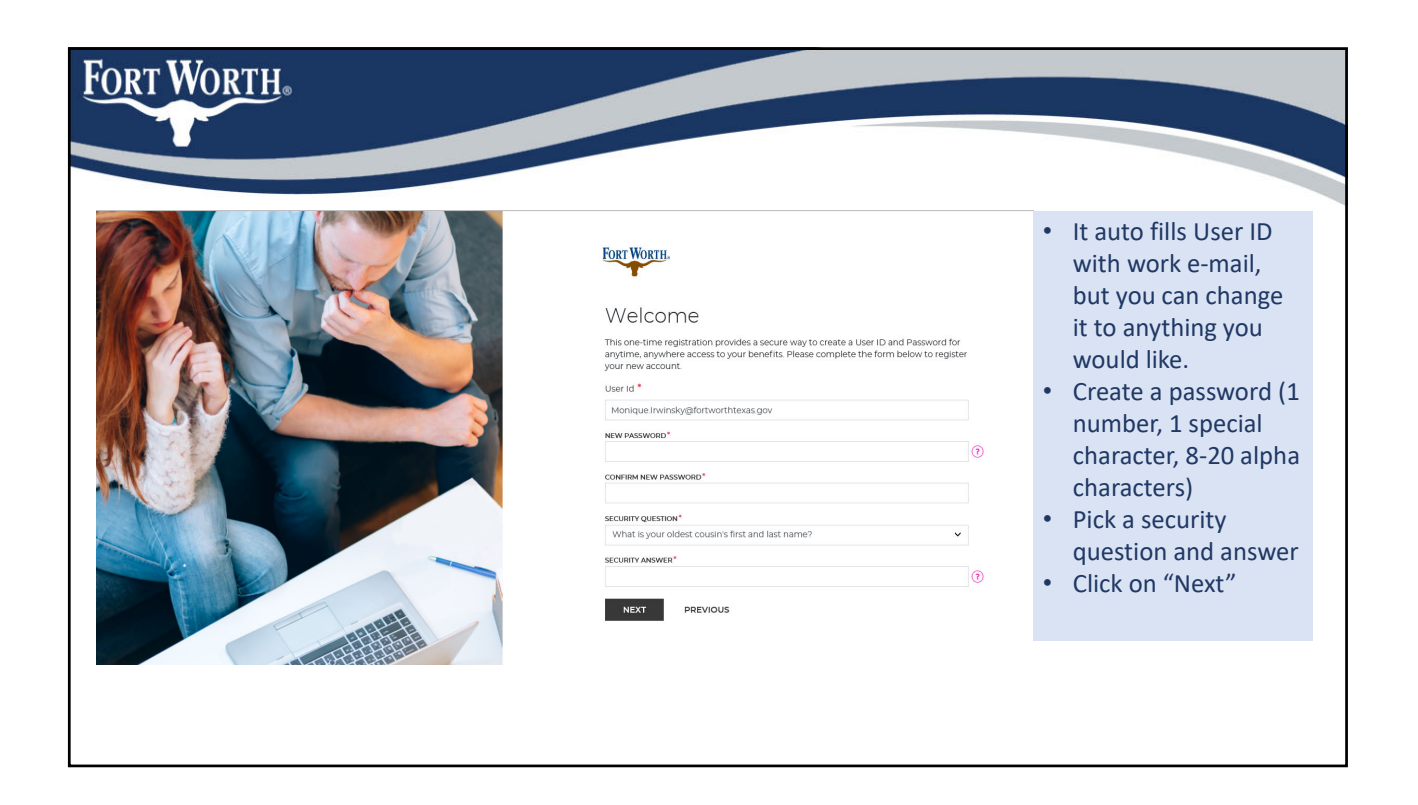

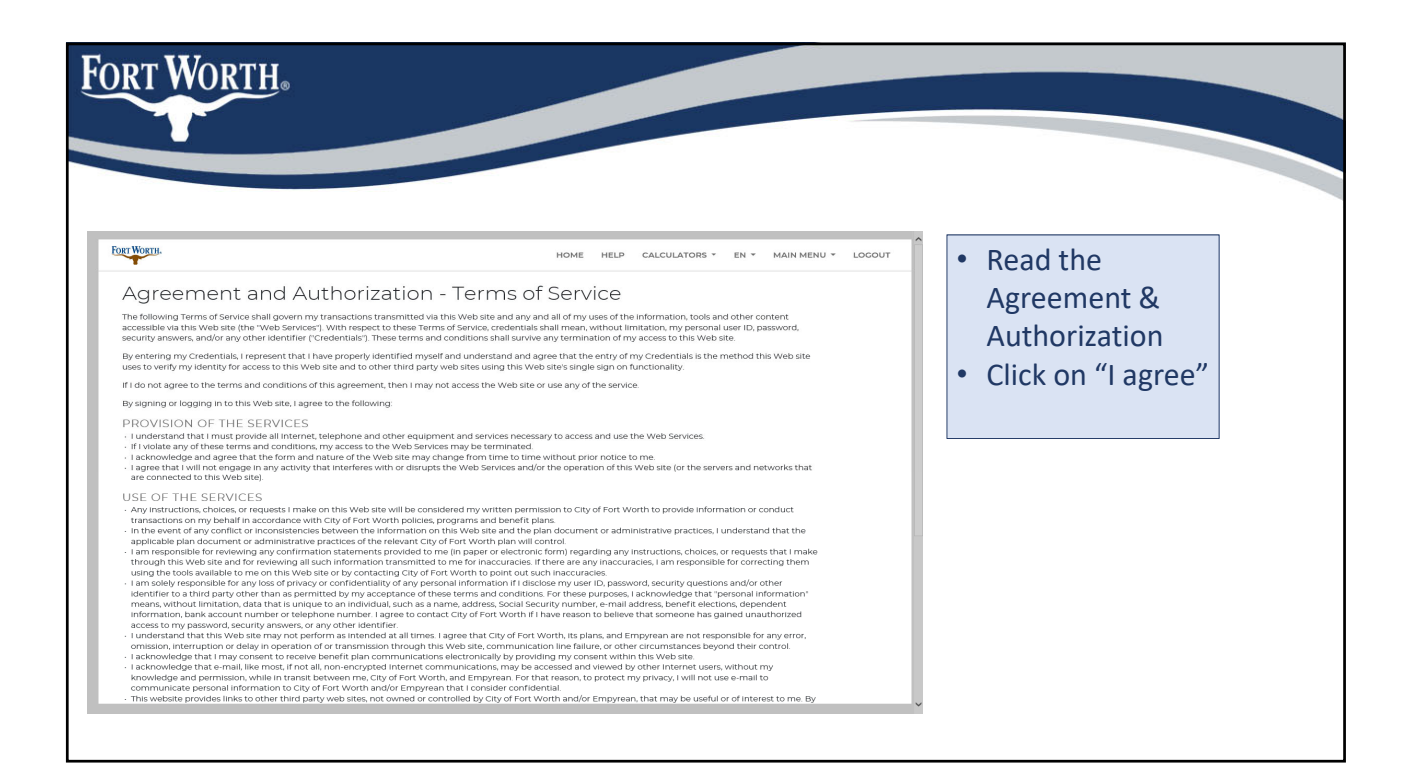

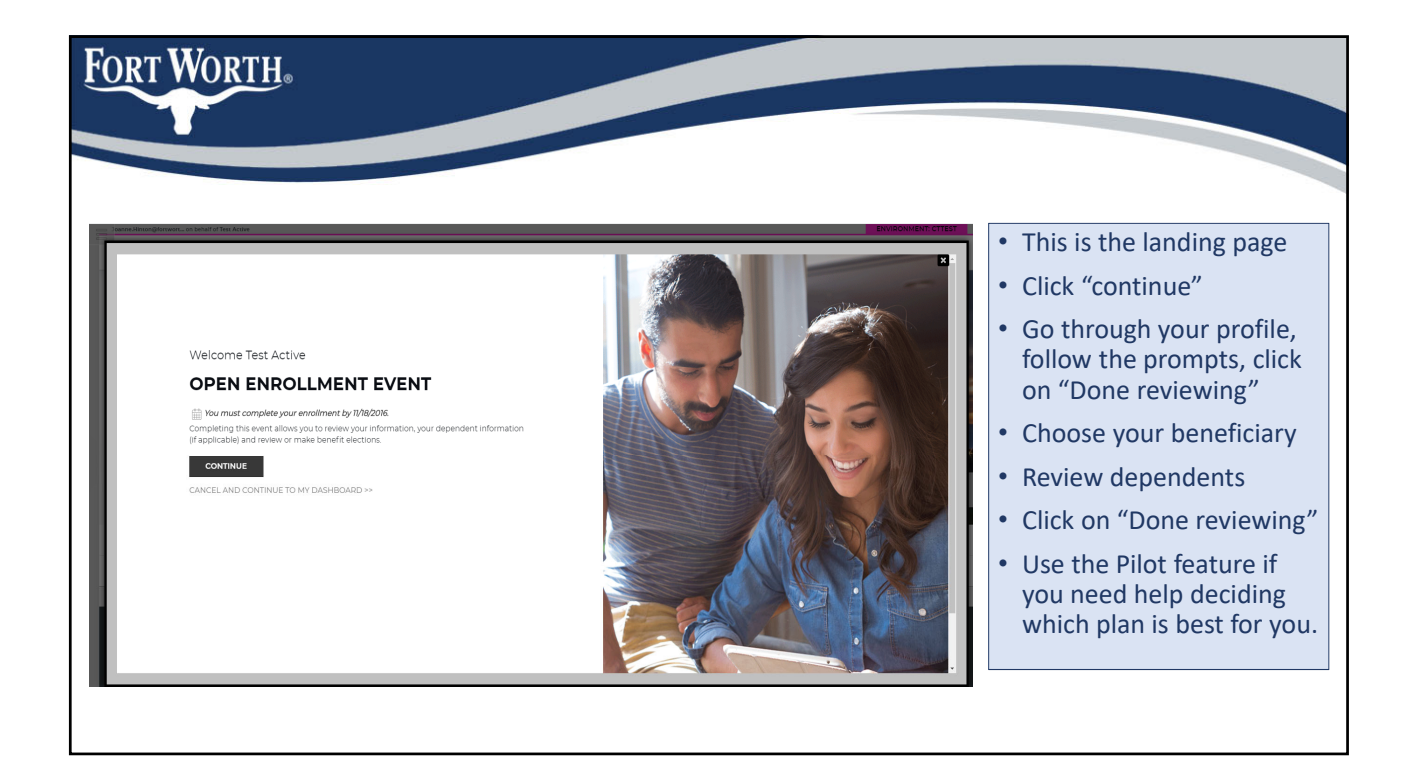

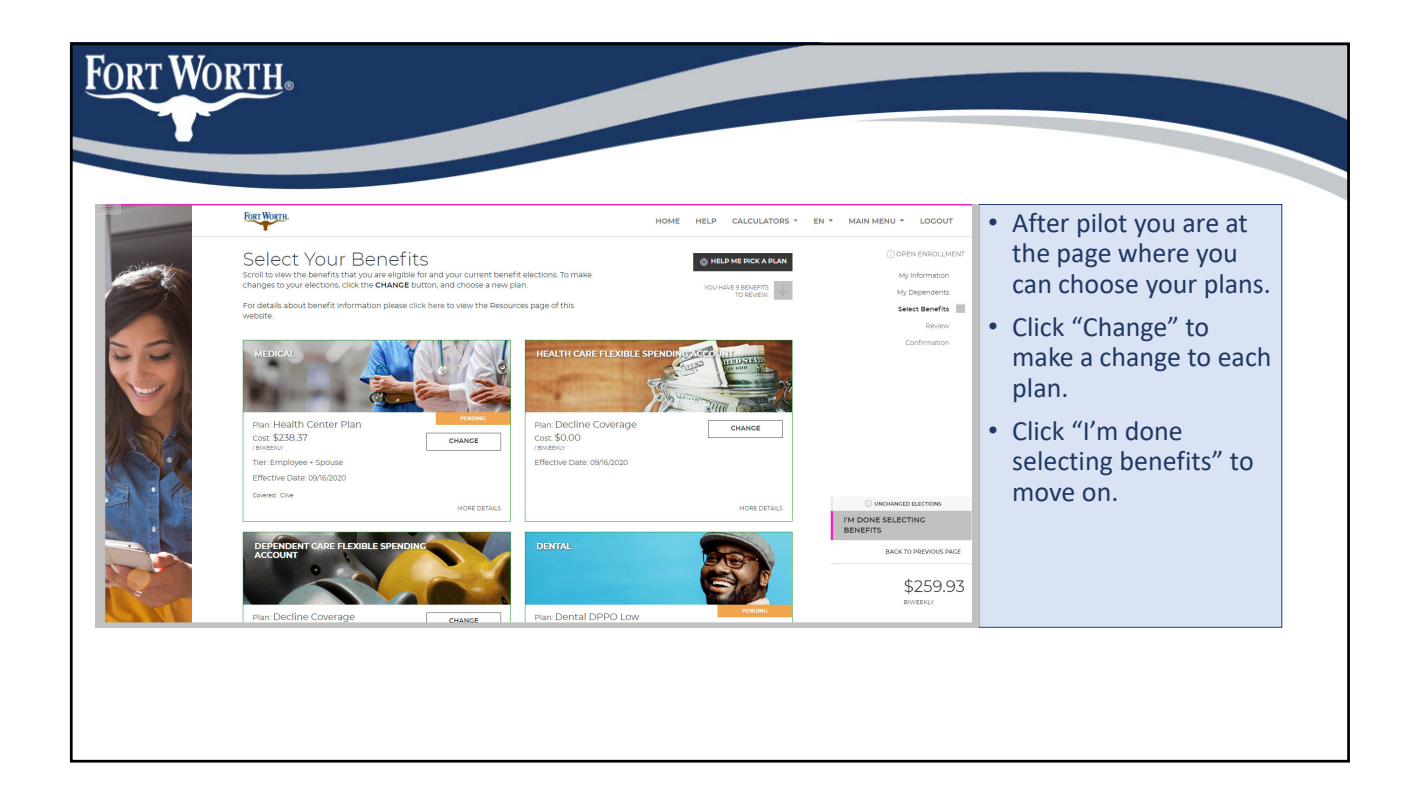

| Health Center Plan                         | Consumer Chain                 | An Aetro Company |                                         |
|--------------------------------------------|--------------------------------|------------------|-----------------------------------------|
| Tiere Bio                                  | CONSTITUET COOSTITUET COOST    | e Plan           | • The compare plans                     |
| Tiers                                      |                                |                  | • The compare plans                     |
| Employee Oply                              | Veekly Cost Tiers              | Biweekly Cost    | button shows the p                      |
| Employee only Employee + Shouse            | \$238.37 Employee Grily        | 30.00            | summaries                               |
| Employee + Spouse                          | \$177.85 Employee + Child(ren) | \$15.77          | ••••                                    |
| Employee + Eamily                          | \$333.47 Employee + Family     | \$242.50         | <ul> <li>Make your coloction</li> </ul> |
| Compare Plan                               | Compare Plan                   |                  | and click "I'm done                     |
| Decline Coverage Select this plan to waive | r coverage.                    |                  | with my selection."                     |

| Fort Worth.                                                                                                    |                                                                                                    |                                                                                                    |
|----------------------------------------------------------------------------------------------------|----------------------------------------------------------------------------------------------------|----------------------------------------------------------------------------------------------------|
| Vouve selected<br>Medical: Health Center Plan                                                                                                    |                                                                                                    | • Your dependents will be<br>listed on this page. Check<br>the box next to the<br>dependent(s) you want<br>to cover.      |
| Choose Dependents Citive Test BITH LOATE RELATIONSHIP ORTSTORE VERIFICATION Pending                                                                                                    | TIER DETAILS<br>Enginger Only 548.18<br>Enginger - Fosose 5238.37<br>Enginger - Konton 177785<br>Enginger - Family 5333.47                                 | <ul> <li>If you are missing<br/>dependents, you have to<br/>go back to the<br/>dependent page to add<br/>them.</li> </ul> |
|                                                                                                    | -(COMAN 201173                                                                                                    | <ul> <li>When you've made your<br/>selection click "I'm ready<br/>to proceed."</li> </ul>                                 |
| FREQUENTLY USED RESOURCES<br>TIAA -457 Deferred Compensation - www.taa.org/fortworth<br>FSA & HSA - VageWorks - www.sageworks.com/empigyees<br>Wellness Center - Vrigin Puller - www.gin.runginguises.com/clin<br>City of Fort Worth Employee Health Centers - https://fortworthteass.gov/benefits/health-centers/ | NEED HELP?<br>Human Resources Benefits Division<br>of Cay 187, 392, 7782<br>Fax 817, 392, 7862<br>Fax 817, 392, 7862<br>Email: benefits@fortworthtexas.gov | <ul> <li>If everything looks<br/>correct on the summary<br/>screen click "Save my<br/>election"</li> </ul>                |

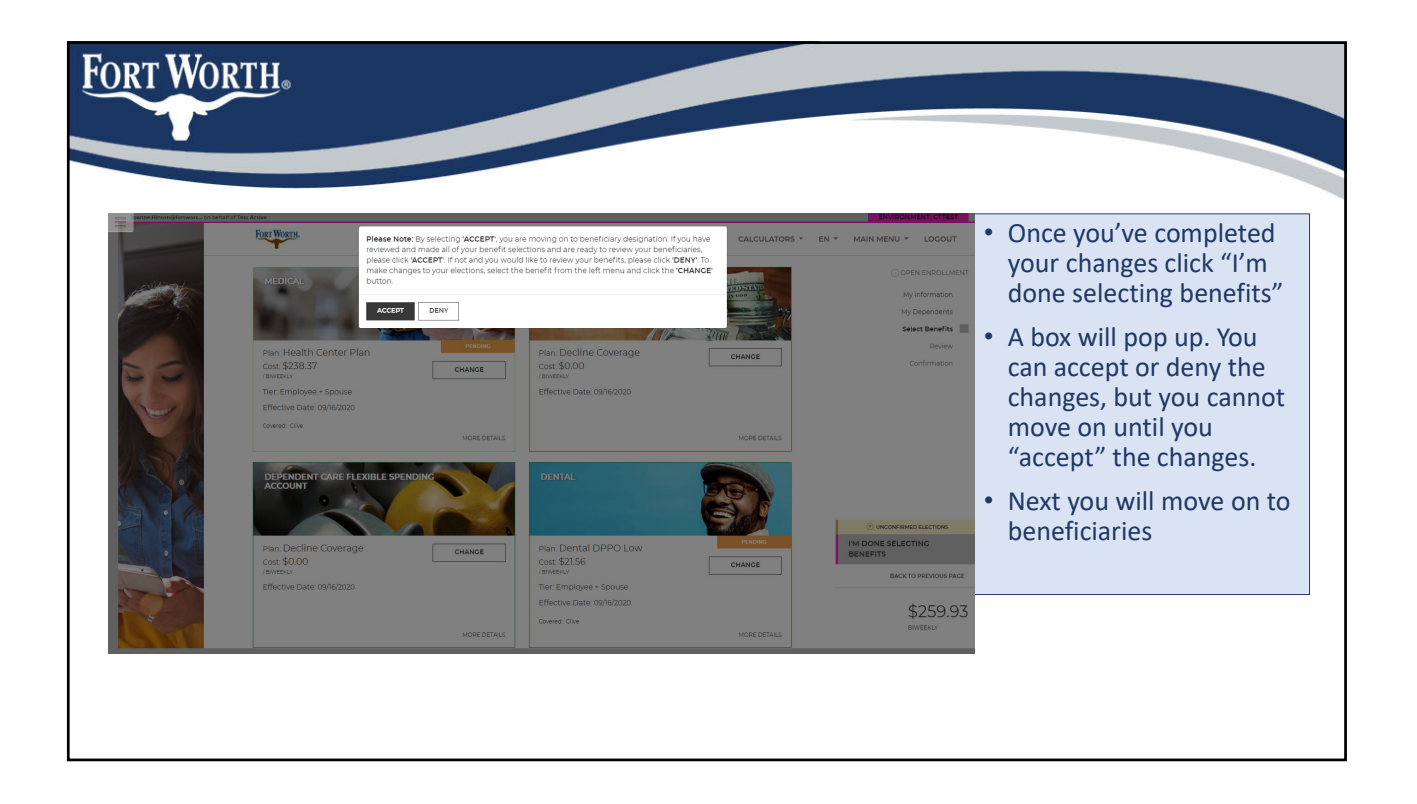

| Fort Wo                          | RTH.                                        | rbys ■ Inposted Fam E 🖄 Cice Voern       | al 🖲 Ner Ta 🕑 Mocsett Word-    | 2. 🖗 Impur Insure. 🜒 Inspirat HCML. | 👔 beschontten. 👔 Lanford 🔹 Lajahs Veja Aze                                               | • Once you've accented                                                                        |
|----------------------------------|---------------------------------------------|------------------------------------------|--------------------------------|-------------------------------------|------------------------------------------------------------------------------------------|-----------------------------------------------------------------------------------------------|
| Joanne Hintonigfortwort on behat | of Tess Active                              |                                          |                                | HOME HELP CA                        | ENVIRONMENT: CTTEST                                                                      | your beneficiaries, you                                                                       |
| 1 Alexandre                      | Verificatio<br>At this time, we will review | N<br>w the requirements of your election | ns to ensure no additional act | ion is needed on your part.         | OPEN ENROLLMENT<br>My information<br>My Dependents                                       | move on to dependent verification.                                                            |
|                                  | Election Validation                         | es with your elections.                  |                                |                                     | Select Benefits<br>Review Confirmation                                                   | <ul> <li>If you have added new<br/>dependents to the plan,</li> </ul>                         |
|                                  | Dependent Verific                           | ation<br>Require Dependent Verification  |                                |                                     |                                                                                          | you will need to verify their relationship to you                                             |
|                                  | UPLOAD DOCUMENTATIO                         | Plan                                     | Dependent                      | Relationship                        |                                                                                          | and upload documentation.                                                                     |
|                                  | Dental                                      | Dental DPPO Low                          | Clive Test                     | Spouse                              |                                                                                          |                                                                                               |
|                                  |                                             |                                          |                                |                                     | UNICOMBINED ELECTION     IM READY TO FINALIZE MY     ELECTIONS     BACK TO PREVIOUS PAGE | <ul> <li>Once you've done that<br/>click "I'm ready to finalize<br/>my elections."</li> </ul> |
|                                  |                                             |                                          |                                |                                     | \$259.93<br>BIVEEKLY                                                                     |                                                                                               |

| sufficiency/serviceron behal |                                                                                                    |                         | ENVIRONMENTICITEST                                                        | You will be taken to a review elections page                                              |
|------------------------------|----------------------------------------------------------------------------------------------------|-------------------------|---------------------------------------------------------------------------|-------------------------------------------------------------------------------------------|
|                              | Review Elections<br>Please take a moment to review all of your benefit selections to ensure they are correct.<br>Click <b>Edit</b> next to any benefit that you wish to change. | NUME TELY CALCULATORS - | © OPEN ENROLLMENT<br>My information<br>My Dependents<br>Select Pendents   | <ul> <li>It will show as some<br/>benefits pending appro</li> </ul>                       |
| -                            | Your Benefit Selections Medical   Health Center Plan   Effective 09/16/2020   Tier: Employee Only A Set Description Approx.                                                     |                         | Confirmation                                                              | THIS IS OKAY. Once you<br>proof documentation I                                           |
| S.                           | DEFINICING COVINED<br>Non<br>COST BEFUICTON<br>MANUAL COST INSTAL<br>DIFFERENCE COST INSTAL                                                                                     | \$48.18<br>Rheekey Cost |                                                                           | been accepted, your                                                                       |
| 2.0                          | Health Care Flexible Spending Account   Decline Coverage   Effective 09/16/2020                                                                                                 | \$0.00<br>brokeny cost  |                                                                           | dependents will be                                                                        |
|                              | Dependent Care Flexible Spending Account   Decline Coverage   Effective 09/16/2020                                                                                              | 1                       |                                                                           | accepted.                                                                                 |
|                              | Dental   Dental DPPO Low   Effective 09/06/2020   Tier: Employee Only<br>∧ YKKY PRICING: APPROVAL                                                                               | SO.OO<br>Birweeny cost  | O UNCONFIRMED ELECTIONS     SUBMIT MY ELECTIONS     BACK TO PREVIOUS PAGE | You must click "Submit<br>elections" to finish you                                        |
|                              | DEPENDENTS COVERED<br>hora<br>COST BREAKDOWN<br>Prefar Cost \$7135                                                                                                    | \$11.35<br>moverny cost | \$259.93                                                                  | enrollment.                                                                               |
|                              | Vision   Dectine Coverage   Effective 00/05/2020                                                                                                    | 1                       | BIYEEKA                                                                   | <ul> <li>You must do this even<br/>your dependents are s<br/>pending approval.</li> </ul> |

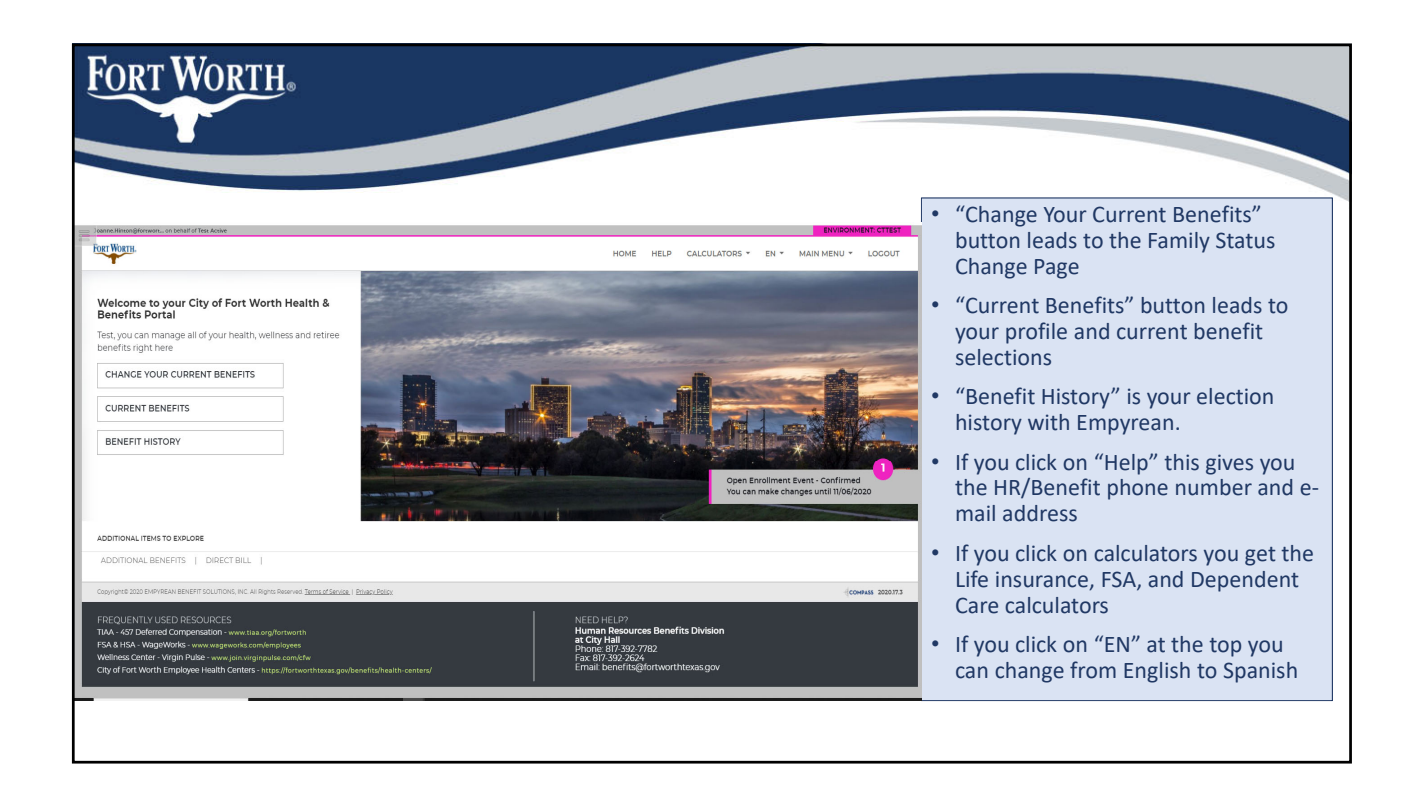

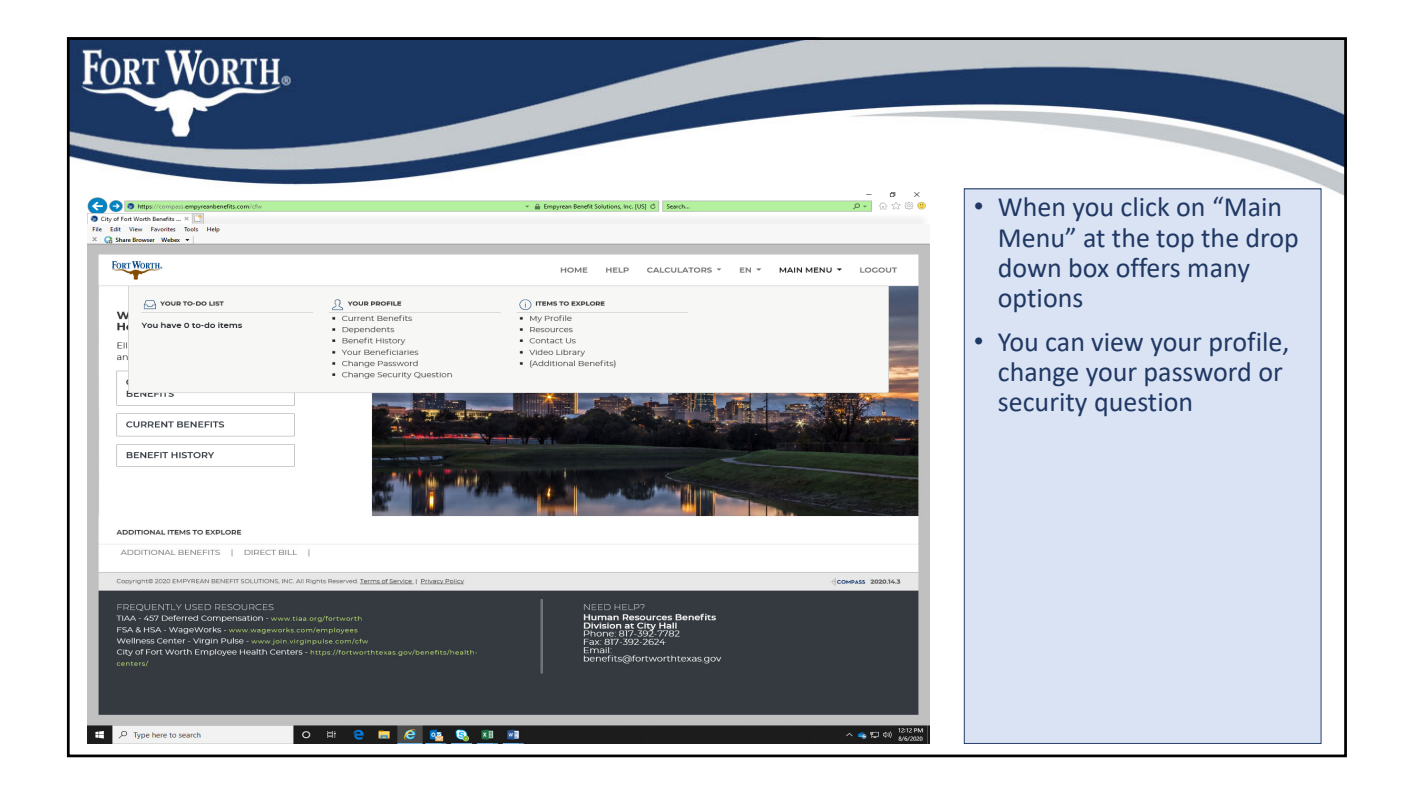

|                                                                                                    |                                                                                                    | a Medically for Dady Cred 2 Central Parks                                                                                                    | 2 <mark>Inno. – о</mark> одо                                                                                                    | ×                                                                       |
|----------------------------------------------------------------------------------------------------|----------------------------------------------------------------------------------------------------|----------------------------------------------------------------------------------------------------|----------------------------------------------------------------------------------------------------|-------------------------------------------------------------------------|
|                                                                                                    |                                                                                                    |                                                                                                    |                                                                                                    | <ul> <li>If you click "Resource"<br/>you will see all of our</li> </ul> |
| Health X, Weltar                                                                                                    | a runaris                                                                                                    |                                                                                                    |                                                                                                    |                                                                         |
| Health & Welfar<br>Benefit Type                                                                                                    | Carrier Name                                                                                                    | Phone Number                                                                                                    | Website                                                                                                    | honofit vondors and                                                     |
| Health & VVeltar<br>Benefit Type<br>Medical                                                                                                    | Carrier Name United Healthcare                                                                                                    | Phone Number<br>844-634-1231                                                                                                    | Website<br>www.myuhc.com<br>www.uhc.com                                                                                                    | benefit vendors and                                                     |
| Health & Welfar Benefit Type Medical Prescription                                                                                                    | Carrier Name United Healthcare Optum RX                                                                                                    | Phone Number<br>844-634-1231<br>800-807-5996                                                                                                    | Website<br>www.myuhc.com<br>www.uhc.com<br>www.optumrx.com                                                                                                    | benefit vendors and their phone numbers                                 |
| Health & Weltar<br>Benefit Type<br>Medical<br>Prescription<br>UHC Medical Nurse Liaison                                                                                                    | Carrier Name United Healthcare Optum RX United Healthcare Amy De La Cruz                                                                                                    | Phone Number<br>844-634-1231<br>800-807-5996<br>817-392-2668                                                                                                    | Website<br>www.myuhc.com<br>www.uhc.com<br>www.optumrx.com<br>www.muhc.com<br>amydeiscuzgunc.com                                                                                                    | benefit vendors and<br>their phone numbers<br>and websites              |
| Health & Welfar Benefit Type Medical Prescription UHC Medical Nurse Liaiton Flexible Spending Accounts                                                                                                    | Carrier Name United Healthcare Optum RX Arry De La Cruz WageWorks                                                                                                    | Phone Number<br>844-634-1231<br>800-807-5996<br>817-592-2668<br>877-5924-3967                                                                                                    | Website           www.myuhc.com           www.optumix.com           www.rubic.com           www.rubic.com           any delexurgunc.com           any delexurgunc.com           participant wageworks.com                                                                                                    | benefit vendors and<br>their phone numbers<br>and websites              |
| Health & Welfar Benefit Type Medical Prescription UHC Medical Nurse Liation Flexible Spending Accounts Health Savings Account                                                                                                    | Carrier Name Unsted Healthcare Optum RX Unsted Healthcare WageWorks HealthCarge HealthCarge                                                                                                    | Phone Number           844-634-1231           800-807-3996           817-392-2668           877-924-3867           1844-341-6998                                                                                                    | Website           www.my.uhc.com           www.optumrx.com           www.optumrx.com           www.rubc.com           amy.delscruzguhc.com           participant wageworks.com           my.healthequity.com                                                                                                    | benefit vendors and<br>their phone numbers<br>and websites              |
| Health & Welfar<br>Benefit type<br>Medical<br>Prescription<br>UHC Medical Nurse Liaton<br>Flexible Spending Accounts<br>Health Savings Account<br>City of Fort Worth Employee Health<br>Centers                                                                                                    | Carrier Name United Healthcare Coptum IX United Healthcare Mry De La Cruz WageWorks HealthCquity Southwestern Health Resources                                                                                                    | Phone Number           844-634-123           800-807-5996           807-5996           807-926-3967           1-844-34-6908           800-974-0606                                                                                                    | Website           www.myuhc.com           www.uhc.com           www.optumrs.com           www.rubuc.com           amy delacuzguhc.com           participant wageworks.com           participant wageworks.com           www.fortworthemplayeehealthcenter.com                                                                                                    | benefit vendors and<br>their phone numbers<br>and websites              |
| Health & Welfar<br>Benefit type<br>Medical<br>Prescription<br>UHC Medical Hurse Liason<br>Flexible Spending Accounts<br>Health Savings Account<br>City of Fort Worth Employee Health<br>Centres<br>Dental                                                                                                    | Carrier Name United Healthcare Optum IX United Healthcare Amy De La Cruz WageWorks HealthCauty Southwestern Health Resources Delta Dental                                                                                                    | Phone Number           844-654-1233           800-807-9996           800-807-9996           807-9924-3997           844-354-6998           800-874-6098           800-874-6008           DPHO0,0052-2635                                                                                                    | Website           www.mgubc.com           www.mgubc.com           www.optums.com           www.rubc.com           amy deterzugubc.com           participant wageworks.com           my healthequity.com           www.fortworthemployeehealthcenter.com           www.fortworthemployeehealthcenter.com           www.dettadentalins.com                                                                                                    | benefit vendors and<br>their phone numbers<br>and websites              |
| Health & Welfar<br>Benefit type<br>Medical<br>Prescription<br>UHC Medical Nurse Liaton<br>Flexible Spending Accounts<br>Health Savings Account<br>city of Fort Worth Employee Health<br>Centers<br>Dental<br>Vision                                                                                                    | Carrier Name United Healthcare Cotum IX United Healthcare United Healthcare United H | Phone Number           844-634-1233           800-807-5996           807-9392-2688           807-932-2688           807-932-43967           1-844-341-6998           800-574-0506           800-574-0506           PHON 800-527-2631           806-924-24324           806-804-0592                                                                                                    | Website           www.mguhc.com           www.ubc.com           www.optumr.com           www.ubc.com           amy delacuguhc.com           participant wageworks.com           my healthiquity.com           www.fortworthemplayeehealthcenter.com           www.dettadentalins.com                                                                                                    | benefit vendors and<br>their phone numbers<br>and websites              |
| Health & Welfar<br>Benefit type<br>Medical<br>Prescription<br>UHC Medical Nurse Liason<br>Flexible Spending Accounts<br>City of Fort Worth Employee Health<br>Centers<br>Dental<br>Vision<br>Basic and Supplemental Life &<br>ADBD                                                                                                    | Carrier Name United Healthcare Optum IX United Healthcare Army De La Cruz WageWorks HealthCarlauty Southwestern Health Resources Delta Dental EyeMed Securian Financial                                                                                                    | Phone Number           844-634-1231           800-807.9996           807-9392-2668           807-932-43907           844-341-6998           800-574-6066           DPMA0, 800-422-4234           866-804-0982           807-392-7823                                                                                                    | Website           www.mguhc.com           www.mguhc.com           www.mguhc.com           www.mguhc.com           any delac.com           participant wageworks.com           my healthequity.com           www.fortWorthemployeehealthcenter.com           www.detadentalins.com           www.eyermed.com           www.eyermed.com                                                                                                    | benefit vendors and<br>their phone numbers<br>and websites              |
| Health & Welfar Benefit type Medical Prescription UHC Medical Nurse Liaton Flexible Spending Accounts Health Savings Account City of Fort Worth Employee Health Conters Dental Vision Basis and Supplemental Life A Life A | Carrier Name United Healthcare Optum RX United Healthcare Amy De La Cruz WageWorks Healthcareury Southwestern Health Resources Delta Dental EyeMed Socurtan Financial Unum                                                                                                    | Phone Number           844-634-1233           800-807-5996           800-807-5996           807-924-3907           807-924-3907           1844-341-6998           800-574-6666           DPHON, 800-574-6666           DPHON, 800-524-2434           866-804-0982           807-392-7782           800-858-6843                                                                                                    | Website           www.mgubc.com           www.mgubc.com           www.optums.com           www.ubc.com           amy destructurgubc.com           participant wageworks.com           my healthquity.com           www.oft.com/new/new/new/new/new/new/new/new/new/new                                                                                                    | benefit vendors and<br>their phone numbers<br>and websites              |
| Health & Welfar<br>Benefit Type<br>Medical<br>Prescription<br>UHC Medical Nurse Liatson<br>UHC Medical Nurse Liatson<br>Health Savings Accounts<br>Leath Savings Account<br>City of rot Worth Employee Health<br>Centers<br>Dental<br>Utson<br>Ease: and Supplemental Life &<br>ADBO<br>Long-Term Disability (LTD)<br>457 Defermed Compensation                                                                                                    | Carrier Name Control Name Control Name Control Name Control Name Control Name Control Name Amy De La Cruz MageWorks Health Equity Southwestern Health Resources Detta Dental EgeMed Securitan Financial Unum TIAA                                                                                                    | Phone Number           844-634-1231           800-807-5996           800-807-5996           807-924-3967           800-807-6906           800-874-6908           800-874-6908           800-874-6908           800-874-6908           800-874-6908           800-874-6908           800-874-6908           800-874-6908           800-874-6908           800-874-6908           800-874-6908           800-874-6908           800-874-6908           800-874-6908           800-874-6908           800-895-894-308           808-883-0201 | Website           www.myuhc.com           www.upic.com           www.optums.com           www.upic.com           amy delac.upic.com           participant wageworks.com           my healthiquity.com           www.fortworthemplayeehealthcenter.com           www.veytemed.com           www.veytemed.com           www.illebenefits.com           www.ullebenefits.com           www.ullecom           www.ullecom           www.ullebenefits.com           www.ullebenefits.com           www.ullecom           www.ullecom | benefit vendors and<br>their phone numbers<br>and websites              |